## How To Begin Using the "Remote Test Link" Telemedicine Capability

Following registration... you can begin 'Remote Testing' by contacting support at 888.750.6941 or at <u>support@cnsvs.com</u> and request that the CNS Vital Signs web-based assessment be turned on in your existing account. If you have problems getting started, we recommend you sign-up for an in-service webinar.

CNS Vital Signs web-based testing has embedded functionality that allows your clinic to administer the CNS Vital Signs neurocognitive assessment REMOTELY, from your account. This functionality allows busy offices to seamlessly administer out-ofoffice testing to patients e.g., telemedicine. Next make sure you have a functioning email client/app like...

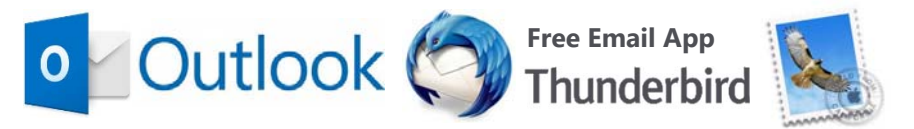

... for Windows or Apple OS.

An email client/app is required for the secure 'Remote Testing' to function properly (browser based email will not work.)

From your online testing console, your clinic's test coordinator or account administrator can generate a secure hyperlink (remote test link) and send it via your email client/app to your patients.

Your CNS Vital Signs Account Administrator or Test Coordinator(s) can access the ACCOUNT CONSOLE from the CNS Vital Signs homepage <u>www.cnsvs.com</u> by selecting "Sign in Manage Account" (upper right hand corner) and logging in.

> (888) 750-6941 support@cnsvs.com Sign In - Manage Account

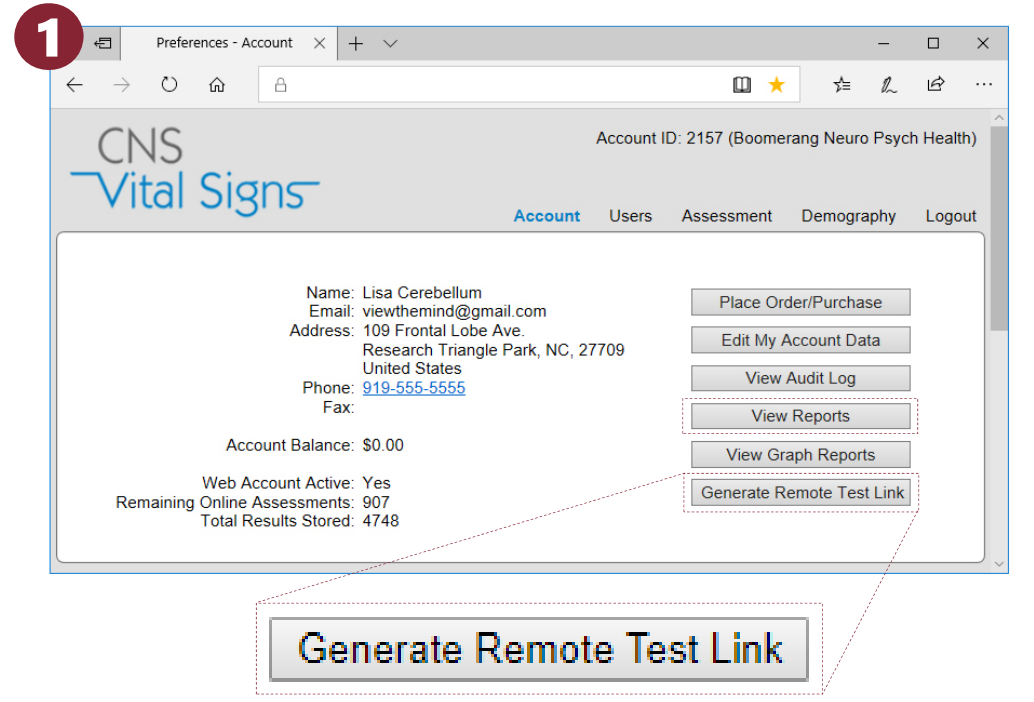

Once logged-in go to the (1) 'Generate Remote Test Link' bottom button on the right hand column.

Just as with the in-office testing, the results of the test battery will appear in your 'View Reports' windows immediately after testing is completed. The patient will NOT see their report at the end of the test battery.

If you are interested in learning more or testing out this new feature please contact us at <u>support@cnsvs.com</u>.

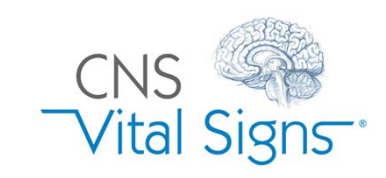

### CNSVS Online Remote Testing e.g., Telemedicine

#### SELECT the 'Generate Remote Test Link' button

## How To Remotely Test a Patient

Next ENTER:

- (A) Enter Required Information
- (B) SELECT Language, Test Panel or Custom Configure a Testing Strategy.
- (C) Select Generate Remote Test Link

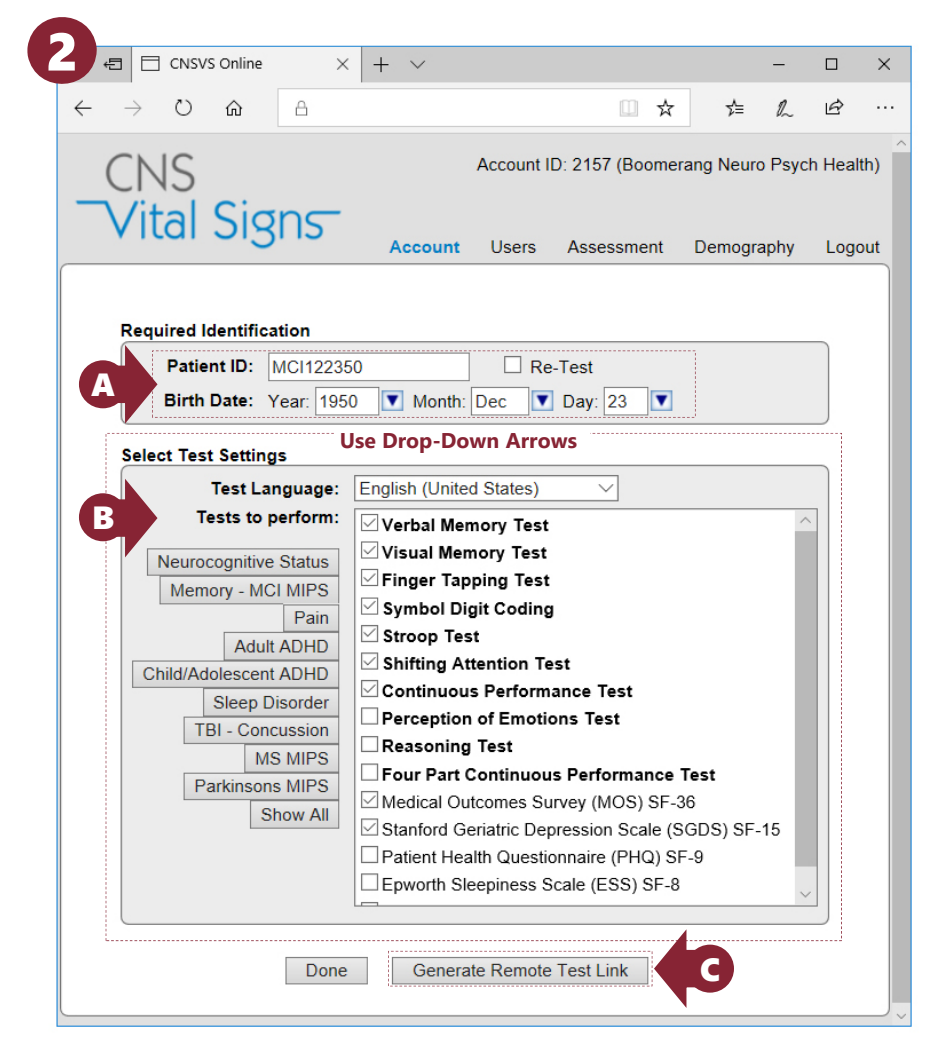

### A remote email test link will appear in a listing at the top of the remote testing console.

**(D) CLICK the 'Email Link'** This will automatically open an email message (#4 next page) that contains the remote test link.

| 3 E CNSVS Online ×                                                                                                    | + ~                                                                                                    | - □ >                      |
|----------------------------------------------------------------------------------------------------|----------------------------------------------------------------------------------------------------|----------------------------|
| $\leftarrow$ $\rightarrow$ $\circlearrowright$ $\bigcirc$ $\bigcirc$                                                                                                    | □ ☆ ☆                                                                                                    | L &                        |
| CNS<br>Vital Signs                                                                                                    | Account ID: 2157 (Boomerang Neuro F<br>Account Users Assessment Demograp                                                                                                    | Psych Health)<br>hy Logout |
| Patient ID         Birth Date           MCI122350         1950 Dec 23           Required Identification                                                                                                    | Link ID<br>SSd3N6G2 Email Link to MCI122350                                                                                                    |                            |
| Patient ID:                                                                                                    | Re-Test E D                                                                                                    |                            |
| Birth Date: Year:                                                                                                    | Month: Day:                                                                                                    |                            |
|                                                                                                    |                                                                                                    |                            |
| Select Test Settings                                                                                                    |                                                                                                    |                            |
| Test Language:                                                                                                    | English (United States)                                                                                                    |                            |
| Neurocognitive Status         Memory - MCI MIPS         Pain         Adult ADHD         Child/Adolescent ADHD         Sleep Disorder         TBI - Concussion         MS MIPS         Parkinsons MIPS         Show All | <ul> <li>Verbal Memory Test</li> <li>Visual Memory Test</li> <li>Finger Tapping Test</li> <li>Symbol Digit Coding</li> <li>Stroop Test</li> <li>Shifting Attention Test</li> <li>Continuous Performance Test</li> <li>Perception of Emotions Test</li> <li>Reasoning Test</li> <li>Four Part Continuous Performance Test</li> <li>Depression, Anxiety and Stress Scale (DASS) SF-3</li> <li>Neurobehavioral Symptom Inventory (NSI) SF-22</li> <li>Medical Outcomes Survey (MOS) SF-36</li> <li>Epworth Sleepiness Scale (ESS) SF-8</li> </ul> | 21                         |
| Done                                                                                                    | Generate Remote Test Link                                                                                                    |                            |

If the patient fails to complete the test battery after activating the remote test link, you can use the **(E) 'Re-test' function** to retest the patient within 24 hours without decrementing your account.

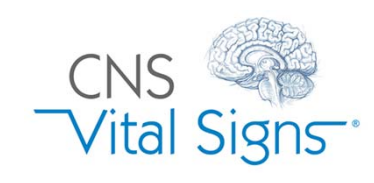

## CNSVS Online Remote Testing e.g., Telemedicine

## How To Remotely Test a Patient

|                                                        |                                                                                                 |                                                                              |                                                                               | to manoigno ros                                                                   |                                                        |                        | ge (* *                      |                       |                                              |                          |          |        |  |
|--------------------------------------------------------|-------------------------------------------------------------------------------------------------|------------------------------------------------------------------------------|-------------------------------------------------------------------------------|-----------------------------------------------------------------------------------|--------------------------------------------------------|------------------------|------------------------------|-----------------------|----------------------------------------------|--------------------------|----------|--------|--|
| File                                                   | Message                                                                                         | Insert                                                                       | Options                                                                       | Format Text                                                                       | Review                                                 | Help                   | Q                            | Tell me w             | hat you                                      | want to c                | lo       |        |  |
|                                                        | Fro <u>m</u> 🔻                                                                                  |                                                                              |                                                                               |                                                                                   |                                                        |                        |                              |                       |                                              |                          |          |        |  |
|                                                        | To <u>.</u>                                                                                     |                                                                              | F                                                                             |                                                                                   |                                                        |                        |                              |                       |                                              |                          |          |        |  |
| zena (                                                 | <u>C</u> c                                                                                      |                                                                              |                                                                               |                                                                                   |                                                        |                        |                              |                       |                                              |                          |          |        |  |
|                                                        | <u>B</u> cc                                                                                     |                                                                              |                                                                               |                                                                                   |                                                        |                        |                              |                       |                                              |                          |          |        |  |
|                                                        | S <u>u</u> bject                                                                                | CNS Vit                                                                      | al Signs Asse                                                                 | sment Link                                                                        |                                                        |                        |                              |                       |                                              |                          |          |        |  |
|                                                        |                                                                                                 |                                                                              |                                                                               |                                                                                   |                                                        |                        |                              |                       |                                              |                          |          |        |  |
|                                                        |                                                                                                 |                                                                              |                                                                               |                                                                                   |                                                        |                        |                              |                       |                                              |                          |          |        |  |
| • Cl<br>• M<br>• D                                     | lose all other<br>laximize the<br>o not open o                                                  | applicati<br>size of the                                                     | ons before t<br>e testing wir<br>s until vou h                                | beginning<br>ndow for best re<br>ave completed                                    | esults<br>the test                                     | Jinputer               | with a                       | n attacht             | eu keyb                                      | Gard                     |          |        |  |
|                                                        | o not open e                                                                                    | and app.                                                                     | , and you n                                                                   | are completed                                                                     |                                                        |                        |                              |                       |                                              |                          |          |        |  |
| Within                                                 | the next 7 da                                                                                   | iys you m                                                                    | ust start and                                                                 | d complete this                                                                   | assessmen                                              | . This ass             | essme                        | ent will ta           | ike app                                      | roximate                 | ely 30 u | un-    |  |
| interrup                                               | oted minutes                                                                                    | to compl                                                                     | lete. Before                                                                  | you start, insure                                                                 | e you are co                                           | mfortable              | e and                        | free of d             | istractio                                    | ons that                 | might    | impede |  |
| PARTING.                                               | If you wear                                                                                     | glasses to<br>Il itoms si                                                    | see the cor                                                                   | nputer, nave tn<br>hones TVs radi                                                 | em on. we<br>ios etc Cor                               | recomme<br>icidor vici | nd ta                        | king the              | assessn                                      | r to beg                 | quiet    | room.  |  |
| Turn of                                                | t or clience a                                                                                  | II ILEIIIS SU                                                                | util as tell p                                                                | nones, i vs, iau                                                                  | 103, 610, 001                                          |                        | tina ti                      | no roctro             | om pric                                      |                          | in ming  |        |  |
| Turn of                                                | t or silence a                                                                                  |                                                                              | 8                                                                             |                                                                                   |                                                        |                        | ting ti                      | ne restro             | om pric                                      | n to beg                 |          |        |  |
| • O                                                    | nce You Beg                                                                                     | in You Mi                                                                    | ust Complet                                                                   | e The Entire As                                                                   | sessment                                               |                        | ting ti                      | ne restro             | om pric                                      | n to beg                 |          |        |  |
| • O<br>• TI                                            | nce You Beg<br>he Link Only                                                                     | in You Mı<br>Works Or                                                        | ust Complet                                                                   | e The Entire As                                                                   | sessment                                               | ISIGET VISI            | ting ti                      | ne restro             | om pric                                      | n to beg                 |          |        |  |
| • O<br>• Tł<br>• Tł<br>• Yc                            | nce You Beg<br>he Link Only<br>ou Cannot St                                                     | in You Mı<br>Works Or<br>op Or Sta                                           | ust Complet<br>nce<br>art Over                                                | e The Entire As                                                                   | sessment                                               | Sider VISI             | ting ti                      | ne restro             | om pric                                      | i to beg                 |          |        |  |
| • O<br>• Tł<br>• Yc<br>Read th                         | r or silence a<br>ince You Beg<br>he Link Only<br>ou Cannot St<br>ne instruction                | in You Mi<br>Works Or<br>op Or Sta<br>is carefull:                           | ust Complet<br>nce<br>art Over<br>y and be sur                                | e The Entire Ass<br>e you know wh                                                 | sessment<br>ich keys yo                                | u must pr              | ess to                       | responc               | om pric                                      | e your fi                | ngers a  | are    |  |
| • O<br>• Thrn of<br>• Th<br>• Ye<br>Read th<br>resting | nce You Beg<br>he Link Only<br>ou Cannot St<br>ne instruction<br>on those key                   | in You Mi<br>Works Or<br>op Or Sta<br>is carefull<br>vs so you               | ust Complet<br>nce<br>art Over<br>y and be sur<br>do not need                 | e The Entire As:<br>re you know wh<br>I to look at the                            | sessment<br>ich keys yo<br>keyboard te                 | u must pr              | ting ti<br>ess to<br>I durir | respond<br>g the test | om pric<br>I. Ensur<br>st.                   | e your fi                | ngers a  | are    |  |
| • O<br>• Tł<br>• Yo<br>Read th<br>resting<br>Use the   | nce You Beg<br>he Link Only<br>ou Cannot St<br>he instruction<br>on those key<br>e following Li | in You Mi<br>Works Or<br>op Or Sta<br>is carefull;<br>is so you<br>nk to beg | ust Complet<br>nce<br>art Over<br>y and be sur<br>do not need<br>in your asse | e The Entire Ass<br>re you know wh<br>I to look at the<br>ssment: <u>https://</u> | sessment<br>ich keys yo<br>keyboard to<br>/sync.cnsvs. | u must pr<br>o respond | ess to<br>durir              | respond<br>g the test | om pric<br>I. Ensur<br>st.<br>I <u>=SSd3</u> | e your fi<br><u>N6G2</u> | ngers a  | are    |  |

(F) Enter the patient's e-mail address and...

**(G)** include an **personalized patient instructions** in front of the "Read this completely before clicking the link."

**(H) CLICKING the 'Email Link.'** As soon as your patient activates a remote test link a...

(I) 'Begin Assessment' button is presented for the patient to begin testing. An assessment session will be decremented from your account.

If the patient fails to complete the test battery after activating the remote test link, you can use the retest function to retest the patient within 24 hours without decrementing your account.

Should a patient not activate the remote test link within 7 days, your account <u>will not</u> be charged for an assessment. A new remote test link will need to be generated and sent it to the patient should you still want the patient tested.

#### **Remote Testing Considerations**

Begin Assessment

- ✓ Your Patients have 7 days to start and complete the assessment.
- Testing will take approximately 30 45 minutes of un-interrupted time.
- Once your patient begins testing they must complete the entire test battery. They cannot stop or start over.
- Before they start, patients should be comfortable and free of distractions that might impede testing. If your patients wear glasses to see the computer, they should have them on.
- Your patients should not take the test on a day when they are feeling unusually stressed, fatigued, sleep deprived or ill.
- The assessment should be taken in a quiet room. Turn off or silence all items such as cell phones, TVs, radios, etc.
- Consider visiting the restroom prior to beginning.
- ✓ Remind patients to put forth their give their best effort!

| CNS Vita              | Signs X                                                      |  |   |   |
|-----------------------|--------------------------------------------------------------|--|---|---|
| $\leftrightarrow$ > G | Secure                                                       |  | ☆ | G |
| CN                    | S Vital Signs Remote Assessment                              |  |   |   |
| You                   | r healthcare provider has requested you take this assessment |  |   |   |
| Rer                   | nember to:                                                   |  |   |   |
|                       | Maximize the browser to full screen                          |  |   |   |
| •                     | Read the assessment instructions carefully                   |  |   |   |
| :                     | Eliminate distractions e.g. turn off cell phone & television |  |   |   |
| •                     | Give your best effort                                        |  |   |   |

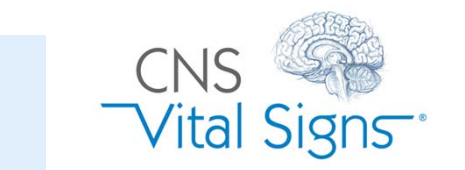

# CNSVS Online Remote Testing e.g., Telemedicine

н